## 18Gbps 8x8 4K60 HDMI Seamless Matrix Switcher With Videowall And Multiview

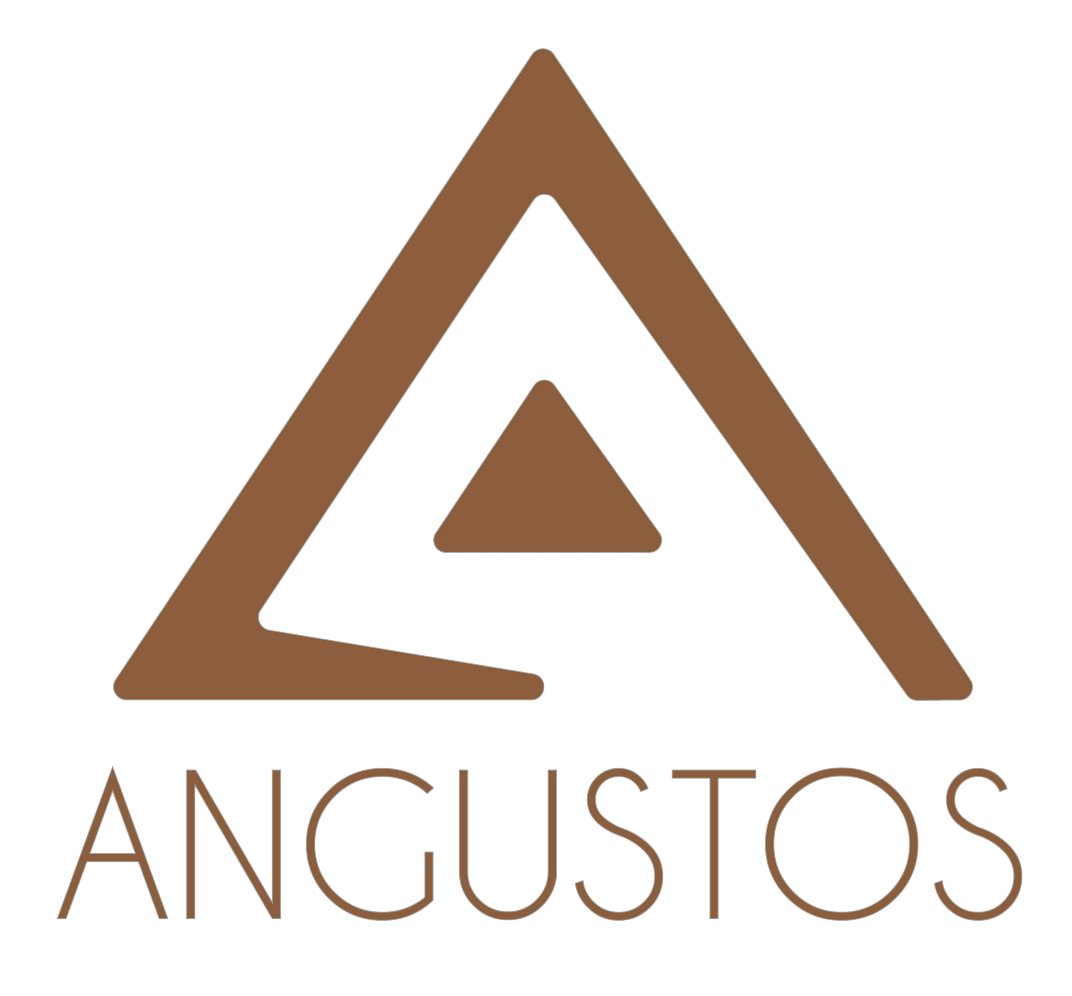

# User Manual VER 2.0 (E25)

#### Contents

| 1. OVERVIEW                                              | 1  |
|----------------------------------------------------------|----|
| 2. PACKAGE CONTENTS                                      | 1  |
| 3. HARDWARE                                              | 2  |
| 4.1 FRONT PANEL OPERATION                                | 2  |
| 4.2 REAR PANEL OPERATION                                 | 4  |
| 4. IR REMOTE CONTROL                                     | 5  |
| 5. WEB GUI GUIDE                                         | 5  |
| 5.1 Connection                                           | 5  |
| 5.2 Fast Setting(Matrix Switching/Mode Save/Mode Recall) | 6  |
| 5.3 Basic Setting(Resolution and EDID)                   | 7  |
| 5.4 System Setting                                       | 8  |
| 5.5 LED/LCD Videowall Function Operation                 | 9  |
| 5.6 Multi-view Function Operation                        | 10 |
| 6. RS232 CONTROL COMMAND                                 | 11 |
| 7. SYSTEM DIAGRAM                                        | 12 |
| 8. SPECIFICATION                                         |    |

### 1. OVERVIEW

AMPD-0808K6G is a multi-purpose 4K60 HDMI matrix switcher, which can distribute any 8 HDMI inputs to any 8 HDMI output displays with resolution up to 4K@60Hz 4:4:4 at an 18Gbps video bandwidth. It integrates the functions of seamless switching, video wall and multiview. Speaking of audio functionality, the matrix switch supports audio de-embedding, enabling built in audio extract from HDMI output. In addition, there are 16 presets and these presets can be easily accessed and recalled by user. It can be controlled by front panel buttons, IR remote, TCP/IP WebUI and RS232 command(3rd parties central control).

### FEATURES

8x HDMI2.0 inputs and 8x HDMI2.0 outputs Video resolution up to 4K@60Hz 4:4:4 Compliant HDCP 2.2 with EDID management Seamless switching between inputs User-defined output resolution Support LED and LCD videowall User-defined videowall display layout User-defined multiview display layout Inputs and outputs status monitoring Audio de-embedding with 8x 3P-3.5mm audio phoenix outputs 3 operational modes: Matrix switcher+Videowall controller+Multiviewer

### 2. PACKAGE CONTENTS

- ① 1 x 8x8 4K60 HDMI Seamless Matrix Switcher(AMPD-0808K6G Series)
- 2 1 x 12V/5A Power Adapter
- ③ 1 x IR Remote

### 3. HARDWARE

### 4.1 FRONT PANEL OPERATION

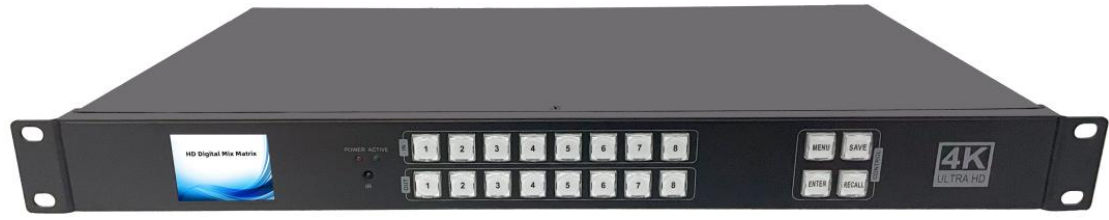

Notes: After power on, the LCD screen shows LOGO status. Press any push button to enter the main menu to operate it. If no operation within 15 seconds, it will back to LOGO status . The LCD screen menu information is shown below:

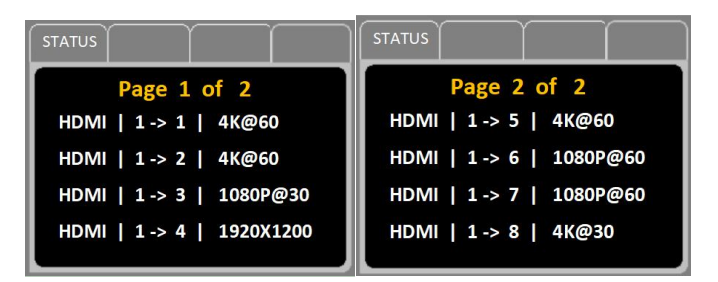

The left column indicates the current audio input format (HDMI supports embedding audio) and the middle part indicates the input and output corresponding status. The right column indicates the current resolution of the corresponding output port.

• Press IN(1/2/3/4/5/6/7/8) + OUT(1/2/3/4/5/6/7/8) + Enter to switch the matrix routing.

Press and hold the MENU button to enter or unlock the matrix. The MENU button indicator will light up when the matrix is locked.

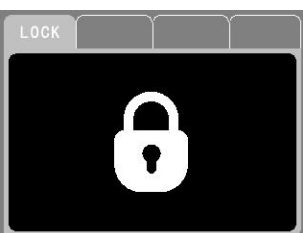

• Press MENU + 1 + 1/2/3/4 + Enter to set baud rate. 1/2/3/4 correspond to 115200/19200/9600/4800.

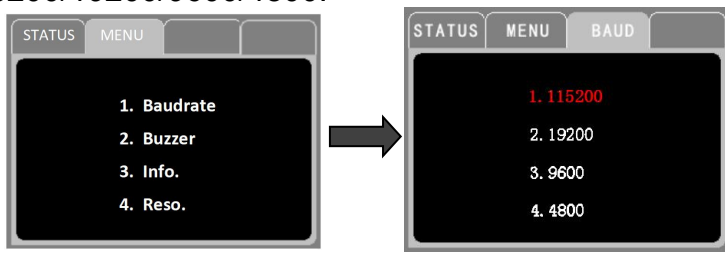

Press MENU + 2 + 1/2 + Enter to turn the buzzer sound on or off. 1 is turn on and 2 is turn off.

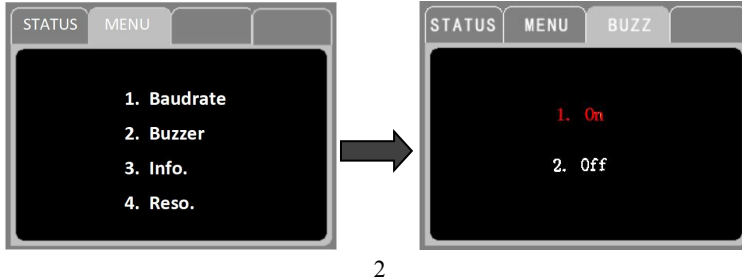

Press MENU + 3 to view the device information of baud rate, buzzer, IP address etc..

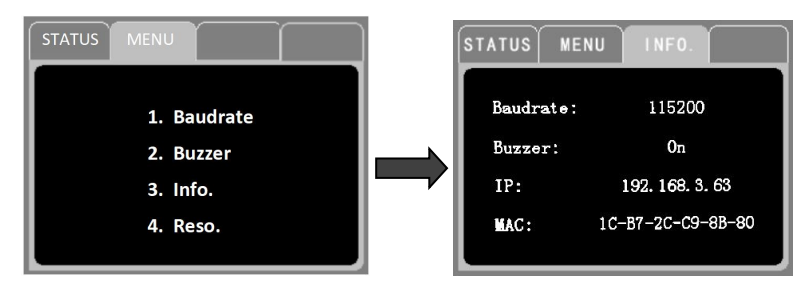

Press MENU + 4 + 1/2/3/4/5/6/7/8(output channel options) + 1/2/3/4/5/6/7/8(output resolution options) + Enter to select current HDMI output resolution.

8 options from 3840x2160@60, 3840x2160@30, 1280x720@60, 1920x1080@60, 1366x768@60, 1920x1200@60, 1920X1080@30, 4096X2160@60.

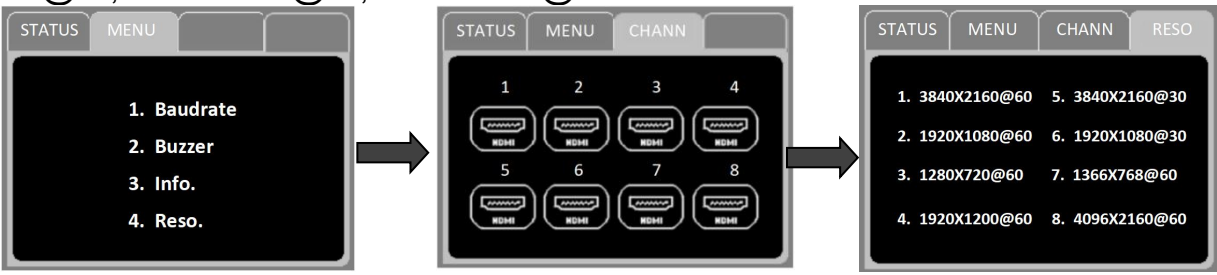

Press MENU + D + (1/2/3/4/A/B/C/D) + Enter to select HDMI output resolution.
 1/2/3/4/A/B/C/D correspond to 8 resolutions 3840x2160@60, 3840x2160@30, 1280x720@60, 1920x1080@60, 1366x768@60, 1920x1200@60, 1920X1080@30, 4096X2160@60.

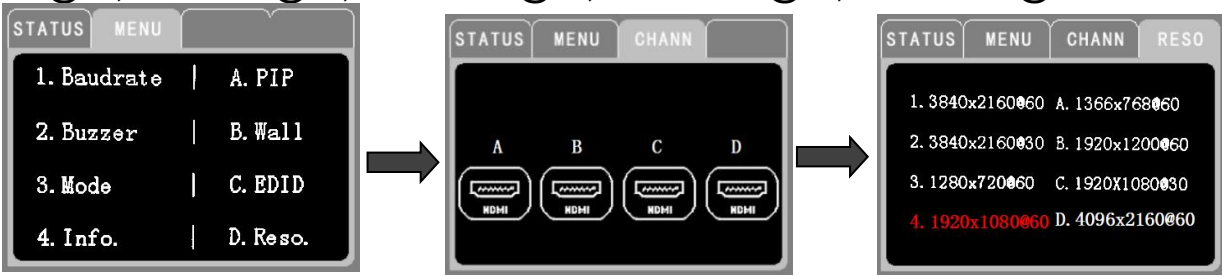

• Press and hold **ENTER** button for 5 seconds to select whether to restore it to factory settings.

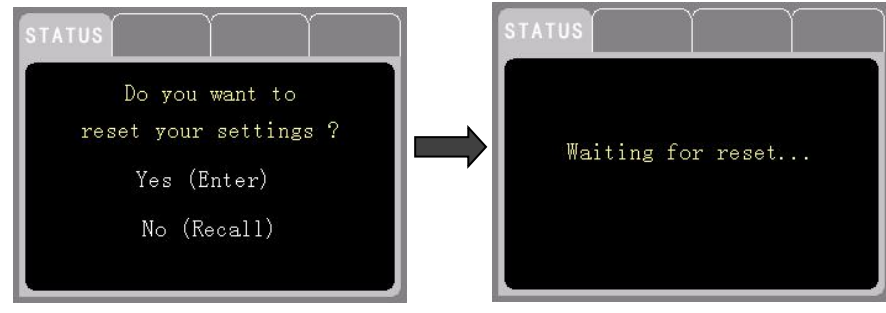

Press SAVE + 1/2/3/4/5/6/7/8 + Enter to save current display scene. It supports 16 modes.
 First row 1/2/3/4/5/6/7/8 correspond to scenes 1-8. Second row 1/2/3/4/5/6/7/8 to scenes 9-16.

| STATUS | SAVE   |        |        |
|--------|--------|--------|--------|
|        |        |        |        |
| Mode01 | Mode02 | Mode03 | Mode04 |
| Mode05 | Mode06 | Mode07 | Mode08 |
| Mode09 | Mode10 | Mode11 | Mode12 |
| Mode13 | Mode14 | Mode15 | Mode16 |

• Press **RECALL+1/2/3/4/5/6/7/8 +Enter** to recall display scene. First row of numbers **1/2/3/4/5/6/7/8** correspond to scene 1-8. Second row of numbers **1/2/3/4/5/6/7/8** correspond to scene 9-16.

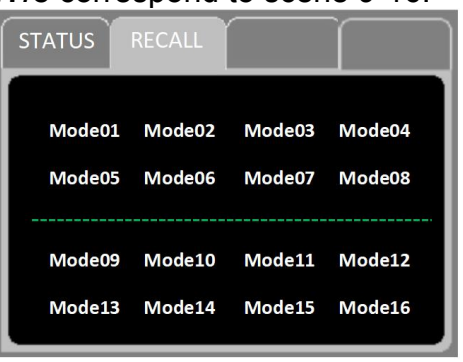

### **4.2 REAR PANEL OPERATION**

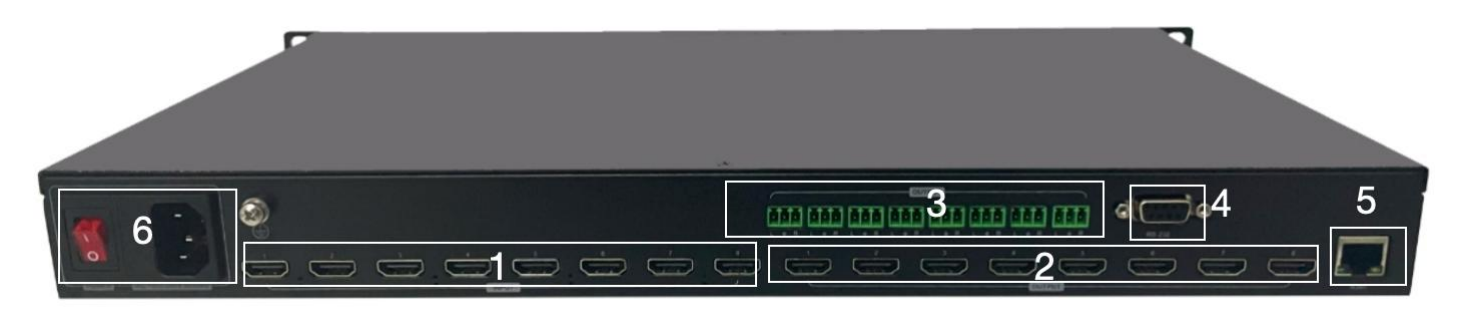

| No. | Menu               | Function                                                        |
|-----|--------------------|-----------------------------------------------------------------|
| 1   | Input 1- Input 8   | HDMI input interface 1/2/3/4/5/6/7/8, resolution up to 4K60hz.  |
| 2   | Output 1- Output 8 | HDMI output interface 1/2/3/4/5/6/7/8, resolution up to 4K60hz. |
| 3   | Output L ≟ R       | 8 audio output interfaces, 3P-3.5mm audio Phoenix               |
| 4   | RS232              | Third party control via this RS232 interface.                   |
| 5   | RJ45               | WebUI control via this RJ45 interface.                          |
| 6   | Power              | Power on/off the device. AC110-240V 50/60Hz                     |

**Notes:** The analogue audio output ports are tied to corresponding HDMI ports. The user can extract the de-embedding audio from HDMI output. Analogue audio OUT connection:

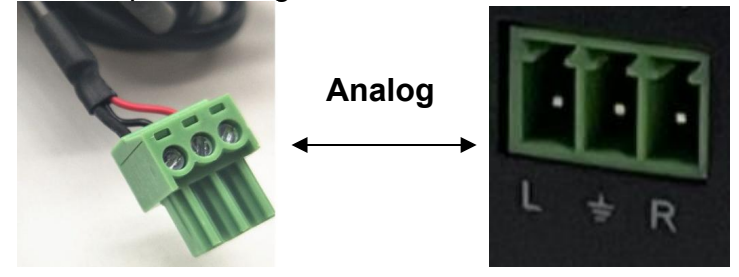

## 4. IR REMOTE CONTROL

| $\bigcirc$ | $\bigcirc$ | $\bigcirc$ |
|------------|------------|------------|
| <₩>        | MUTE       | CANCEL     |
|            | 2          | 3          |
|            | 5          | 6          |
| $\bigcirc$ | $\bigcirc$ | $\bigcirc$ |
| 7          | 8          | 9          |
| $\bigcirc$ |            | $\bigcirc$ |
| 0          |            | SWITCH     |
| $\bigcirc$ | $\bigcirc$ | $\bigcirc$ |
| SAVE       | RECALL     | ENTER      |

| Button              | Function                                                                               |
|---------------------|----------------------------------------------------------------------------------------|
| 1/2/3/4/5/6/7/8/9/0 | Select input or output source                                                          |
|                     | Input and output switching button                                                      |
| SWITCH              | Switch input 4 to output 7: 4+SWITCH+7+ENTER                                           |
|                     | Save preset scene.                                                                     |
| SAVE                | Save scene 1: SAVE+1+RNTER                                                             |
|                     | Recall preset scene.                                                                   |
| RECALL              | Recall scene 1: Recall+1+RNTER                                                         |
| ENTER               | Confirm button                                                                         |
|                     | Operation cancellation button.                                                         |
| CANCEL              | If pressed wrongly, the user can cancel the current operation by pressing this button. |
| MUTE and 🕸          | These 2 buttons are reserved for future use.                                           |

### 5. WEB GUI GUIDE

### **5.1 Connection**

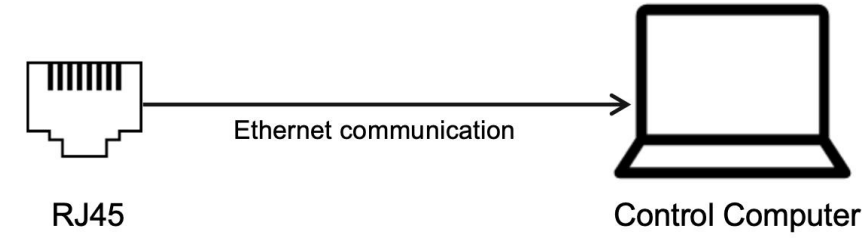

1. Connect the matrix with control computer via the RJ45 port ethernet communication.

2. Get the matrix IP address via the front panel buttons and the LCD screen(press button **"MENU"** and then number button **'4'** to check the current IP address. (The factory default IP is 192.168.3.XXX (the last digit is not fixed)

3. Manually set the computer IP address, which needs to be in the same network segment as the matrix.

|                                                                                      | Connect using:                                                                                                    | Internet Protocol Version 4 (TCP/IPv4) Properties X                                                                                                    |
|--------------------------------------------------------------------------------------|----------------------------------------------------------------------------------------------------|----------------------------------------------------------------------------------------------------|
| Organize   Disable this network device Diagnose this connection Rename this conne    | ction Cha 💇 Media Tek Wi-Fi 6 MT7921 Wireless LAN Card                                                                                                    | General                                                                                                    |
| Realitek PCIe GDE Family<br>Realitek PCIe GDE Family<br>Diabole<br>Status<br>Diapose | Configure                                                                                                    | You can get IP settings assigned automatically if your network supports<br>this capability. Otherwise, you need to ask your network administrator<br>for the appropriate IP settings. |
| Subject                                                                              | Prile and Printer Sharing for Microsoft Networks                                                                                                    | Obtain an IP address automatically                                                                                                    |
| Create Shortcut                                                                      | QoS Packet Scheduler                                                                                                    | O Use the following IP address:                                                                                                    |
| Selete                                                                               | Bidge Driver     Bidge Driver     Interpret Protocol Version 4 (TCP/(Pv4)                                                                                                    | IP address: 192 . 168 . 3 . 121                                                                                                    |
| Rename                                                                               | <ul> <li>Microsoft Network Adapter Multiplexor Protocol</li> </ul>                                                                                                    | Subnet mask: 255 . 255 . 255 . 0                                                                                                    |
|                                                                                      | Microsoft LLDP Protocol Driver                                                                                                    | Default gateway: 192 . 168 . 3 . 1                                                                                                    |
|                                                                                      | Install Uninstall Properties                                                                                                    | Obtain DNS server address automatically                                                                                                    |
|                                                                                      | Description                                                                                                    | O Use the following DNS server addresses:                                                                                                    |
|                                                                                      | Transmission Control Protocol/Internet Protocol. The default                                                                                                    | Preferred DNS server:                                                                                                    |
|                                                                                      | across diverse interconnected networks.                                                                                                    | Alternate DNS server:                                                                                                    |
|                                                                                      | OK Cancel                                                                                                    | Validate settings upon exit Advanced                                                                                                    |
|                                                                                      | Configure         This connection uses the following items:         Image: Configure         Image: Configure         Im |                                                                                                    |

4. Input the IP address into your browser on the PC to enter Web GUI page.

5

#### 5.2 Fast Setting(Matrix Switching/Mode Save/Mode Recall)

Matrix switching-The left side is the input signal list (if a valid input signal is detected, the upper left corner will light up the green mark). First select the input signal, then drag it to one or more outputs in the right area, finally release the mouse to complete the switching.

For example, switch input 2 to all outputs as shown below.

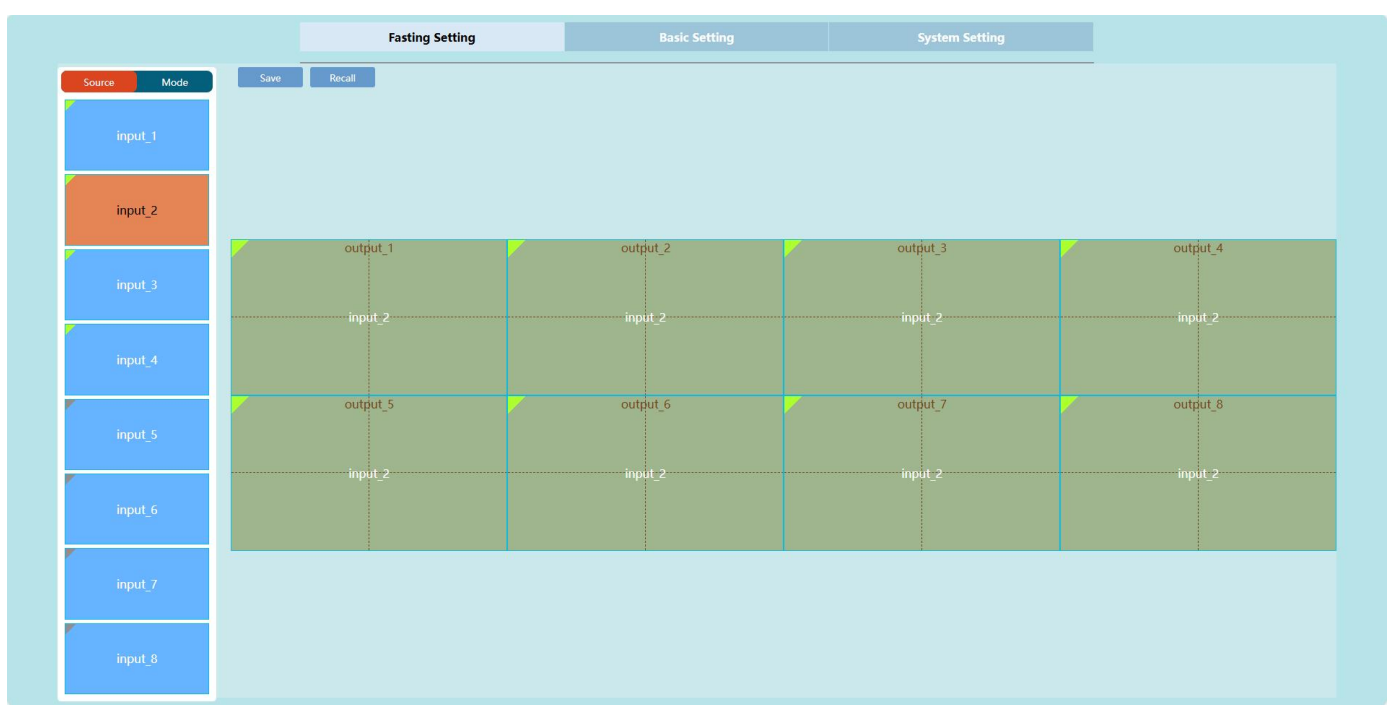

Mode Save: Click 'Save' and 'Apply' to save current display mode. And the user can change the mode name. There are 16 modes in total.

Mode Recall: Select the mode you want to recall, then click 'Recall'.

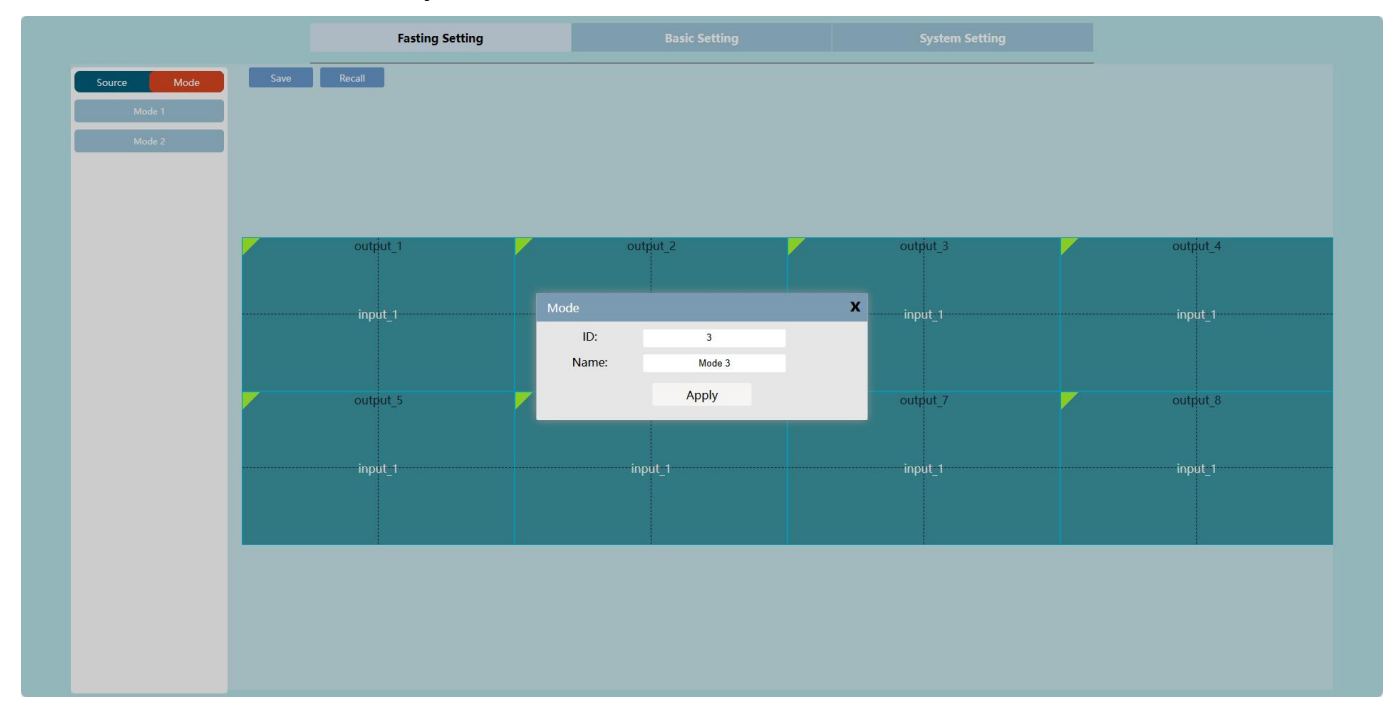

#### 5.3 Basic Setting(Resolution and EDID)

|         | g        | Bi      | asic S | etting    |                  |                        |        |  |
|---------|----------|---------|--------|-----------|------------------|------------------------|--------|--|
| Output: |          |         |        |           |                  |                        |        |  |
|         | Rename   |         | Patte  | m         | R                | esolution              | Status |  |
| Out1    | output_1 |         | Disabl | • •       | 384              | I0x2160@60 ✔           |        |  |
| Out2    | output_2 |         | Disabl | • •       | 384              | 0x2160@60              | •      |  |
| Out3    | output_3 |         | Disabl | • •       | 12               | 30X720@60              | •      |  |
| Out4    | output_4 |         | Disabl | • •       | 192              | 0X1080@60<br>56X768@60 | ٠      |  |
| Out5    | output_5 |         | Disabl | • •       | 192              | 0x1200@60              | •      |  |
| Out6    | output_6 |         | Disabl | • •       | 192              | 0X1080@30<br>6x2160@60 | •      |  |
| Out7    | output_7 |         | Disabl | • •       | 1<br>Saraan n    | 920x1080               | •      |  |
| Out8    | output_8 |         | Disabl | • •       | 3016611 p<br>384 | I0x2160@60 ¥           | •      |  |
| All     |          |         | Disabl | • •       | 384              | I0x2160@60 ↔           |        |  |
| Input:  |          |         |        |           |                  |                        |        |  |
|         | Rename   | Pattern |        | EDID      |                  | Resolution             | Status |  |
| in1     | input_1  | Disable | ~      | 3840x2160 | @60 ¥            | 3840x2160              |        |  |
| In2     | input_2  | Disable | ~      | 3840x2160 | @60 ¥            | 3840x2160              |        |  |
| In3     | input_3  | Disable | ~      | 3840x2160 | @60 ¥            | 3840x2160              |        |  |
| In4     | input_4  | Disable | ~      | 3840x2160 | @60 ¥            | 3840x2160              |        |  |
| In5     | input_5  | Disable | v      | 3840x2160 | @60 ¥            | No single              | •      |  |
| In6     | input_6  | Disable | ~      | 3840x2160 | @60 ¥            | No single              | •      |  |
| In7     | input_7  | Disable | ~      | 3840x2160 | @60 ¥            | No single              | •      |  |
|         |          |         |        |           |                  |                        |        |  |

**Resolutions-** Select the output resolution from the resolution drop-down menu, up to 384. **EDID-** Input EDID can be modified by selecting the resolutions from the drop-down menu. **Rename:** Input and output channel names can be modified and saved in this interface. **Patterns:** Select input and output test images from the drop-down menu. **Status:** If a valid input or output signal is detected, the dot will be in green.

#### Screen Parameter Definition(User-defined output resolution)

The user can custom each output resolution according to the actual need. Click 'Screen Parameter **Definition**' and fill in the active pixels and other parameters will be calculated automatically by the software. Then the user can select this customized resolution in the output resolution drop-down box.

|                       | Horizontal  | Vertical |   |
|-----------------------|-------------|----------|---|
| Active Pixel:         | 3840        | 2160     |   |
| Leading edge (pixel): | 175         | 7        |   |
| Sync width (pixel):   | 89          | 11       |   |
| Total Pixels:         | 4400        | 2250     |   |
| Polarity:             | + •         | +        | ~ |
| Refresh Rate(Hz):     |             | 60.00    |   |
| Pixel Clock(Hz):      | 594.00(MHz) |          |   |

#### 5.4 System Setting

| Fasting Setting          | Basic  | Setting | Sys               | stem Setting |
|--------------------------|--------|---------|-------------------|--------------|
| Configuration:           |        |         |                   |              |
| IP Address:              |        |         | 192.168.3.58      |              |
| Net Mask Addre           | ess:   |         | 255.255.255.0     |              |
| Gate Way Addre           | ess:   |         | 192.168.3.1       |              |
| Mac Address              | £      |         | 1C 87 2C 3C 0D E4 |              |
|                          |        |         | Apply             |              |
| VideoWall Setting:       |        |         |                   |              |
|                          |        |         | VideoWall Setting |              |
| Single Background Color: |        |         |                   |              |
|                          |        |         | Color Setting     |              |
| Language:                |        |         |                   |              |
| Language:                |        |         | English 🗸         |              |
| System-Info:             |        |         |                   |              |
| McuVersion:              | 1.0    |         |                   |              |
| WebVersion:              | V1.1.2 |         |                   |              |
|                          |        |         |                   |              |
|                          |        |         |                   |              |
|                          |        |         |                   |              |
|                          |        |         |                   |              |

Configuration: Set the IP address, gateway address and Mac address etc..

Videowall Setting: Click 'Videowall's settings', then set output resolution, videowall row/column, color format and Matrix/Wall type. After the setting, click 'Create' and then 'Determine'.

| VideoWall Setting |   |   | System Setting | x                                                                         |
|-------------------|---|---|----------------|---------------------------------------------------------------------------|
|                   |   |   |                | Screen Resolution<br>Resolution 3840x2160@60 ↓<br>Splice Combination Mode |
|                   |   |   |                | Wall Row 2<br>Wall Col 4<br>Color Slandard •<br>Matrix/Wall Matrix •      |
| · ·               | 2 | 3 | 4              | Mairix<br>Wali                                                            |
| 5                 | 6 | 7 | 8              |                                                                           |
|                   |   |   |                |                                                                           |
|                   |   |   |                | Determine Board Setting                                                   |

Single background color: The user can set the background of the layer when there is no source input. Default background is black and the user can set any RGB combination colour value.

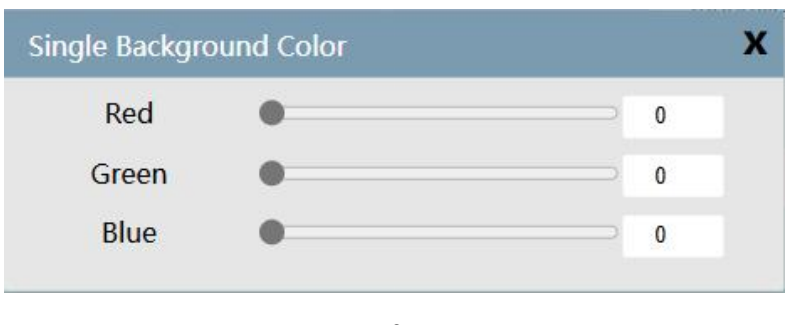

Language: Select English or Chinese.

System information: Show the device system information of MCU verion and Webvision.

#### **5.5 LED/LCD Videowall Function Operation**

Click 'System Setting'-'Videowall Setting' and select the 'Matrix/Wall' type as 'Wall'. Fill in the 'Row' & 'Column'. Click 'Create' and then 'Determine'. Then the user can use the video wall function. It supports any combination video wall layout display(2X4 / 4X2 / 2 groups 2X2 / 2 groups 4X1)

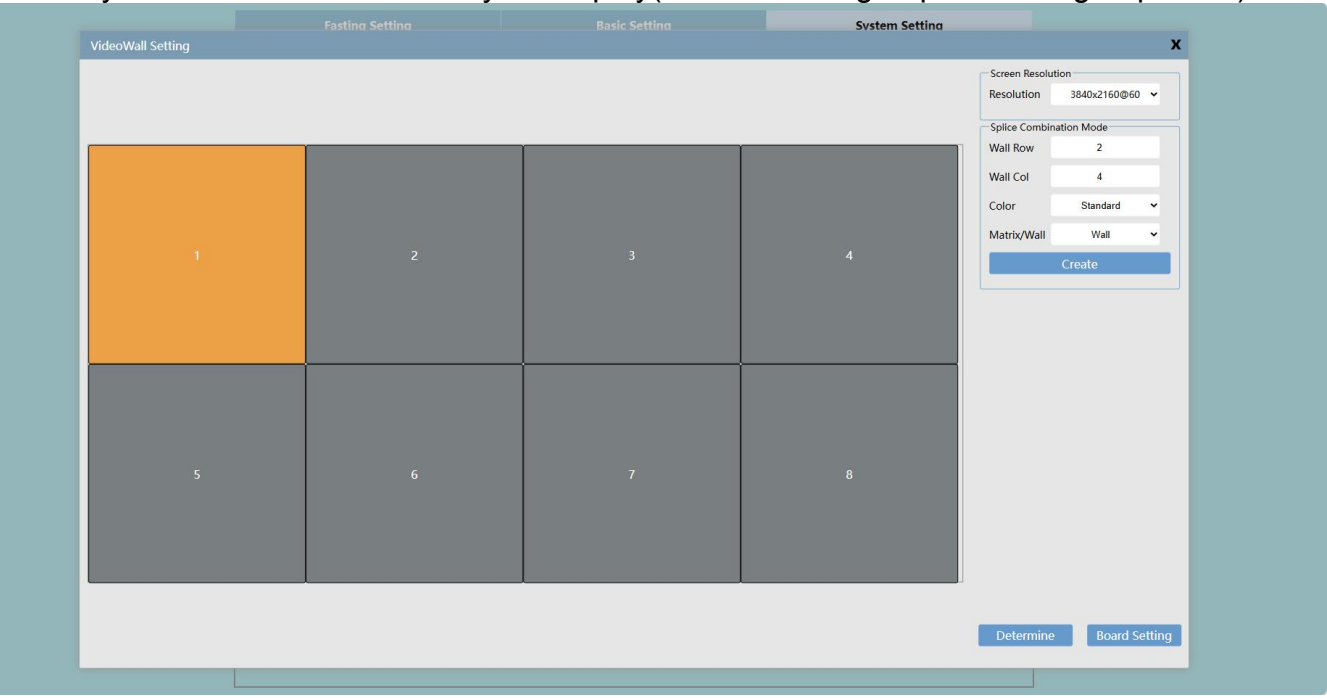

The way to open a window is to use a mouse to draw a box in any area, as follows.

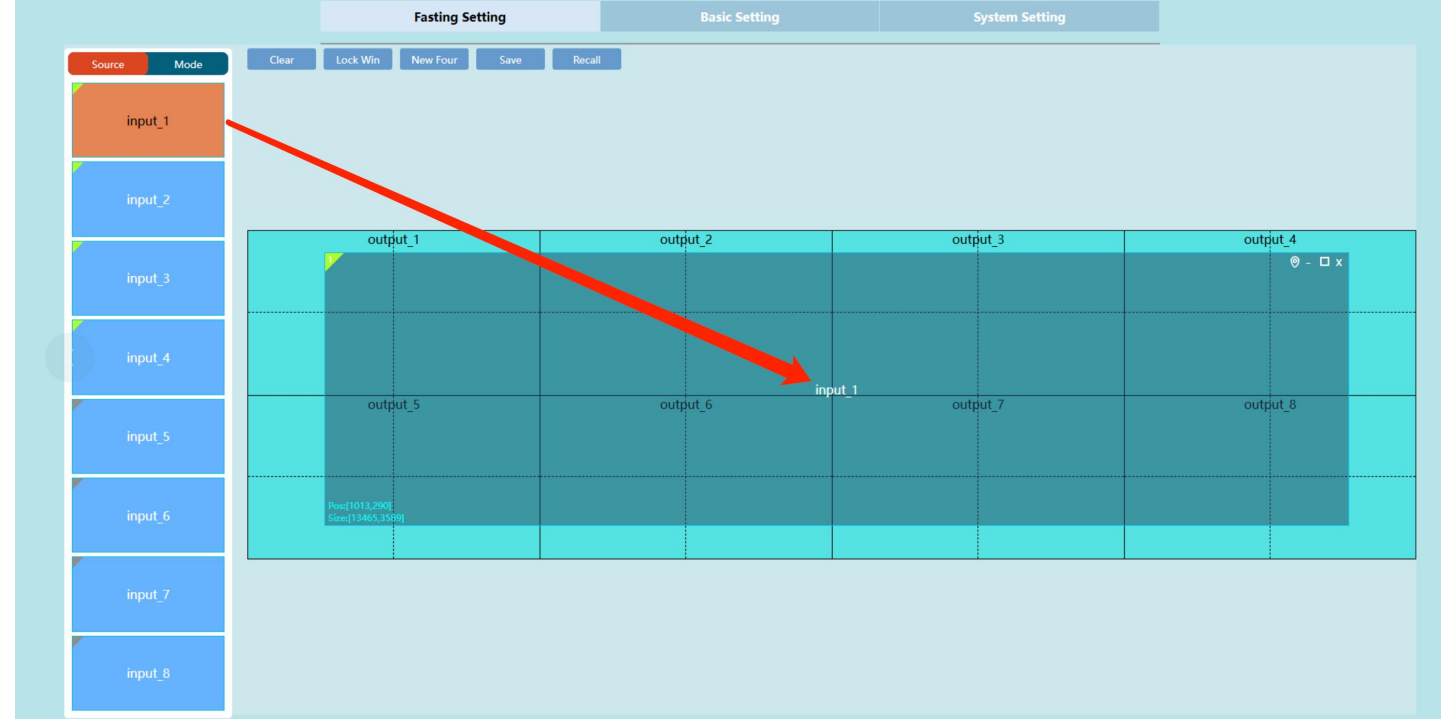

Clear: Switch off all input signals

**Lock Win:** Lock the opened window and open another PIP window on this window. **New Four:** Quickly start a single output port 4-screen display

Click <a>In the upper right corner of the window to maximize the window.</a>

Click M in the upper right corner of the window to close the window.

Click line the upper right corner of the window for position fine-tuning.

| Position | n Fine-tuning |   |        | х |
|----------|---------------|---|--------|---|
| X        | 321           | Y | 175    |   |
| W        | 963           | н | 803    |   |
|          | Confirm       |   | Cancel |   |

Advanced Videowall Functions (For Picture in picture videowall requirement)

#### How to set a 2 layer windows 2X2 videowall

Step 1: Click **'System Setting'-'Videowall Setting**' and select the **'Matrix/Wall'** type as **'Wall'.** Fill in the **'Row'** in 2 and **'Column'** in 2. Click **'Create'** and then **'Determine'**.

Step 2: Click **'System Setting'- 'Videowall Setting'-'Board Setting' to set the display** Board ID. Set the 1<sup>st</sup> display ID as 1, 2<sup>nd</sup> display ID as 3, 3<sup>rd</sup> display ID as 5, 4<sup>th</sup> display ID as 7.

Step 3: Connect the machine output 1/3/5/7 to the video wall display 1/3/5/7.

Then the user can use it as a 8 in 4 out 2 layer windows videowall controller.

#### **5.6 Multi-view Function Operation**

Click 'System Setting'-'Videowall Setting' and select the 'Matrix/Wall' type as 'Wall'. Click 'Board Setting' to set the multiview display configuration.

Board ID: The board ID refers to the output ID.

Whether to Reuse: Whether to copy output 1 multiview layout to other outs.

The user can modify width and height of the LED screen carried by each output port, as show below.

| idexWall setting       Idex Setting         1       2       3       4         1       2       3       4         5       6       7       8         Return       Return       Return                                                                                                    |                   |   |   | System Setting |                  |            |   |
|----------------------------------------------------------------------------------------------------|-------------------|---|---|----------------|------------------|------------|---|
| 1       2       3       4         1       2       3       4         5       6       7       8         6       7       8         1       2       8       1                                                                                                    | videoWall Setting |   |   |                |                  |            | х |
| 1 2   3 4     S 6     7 8     Run                                                                                                    |                   |   |   |                | Basic Setting    |            |   |
| 1       2       3       4         5       6       7       8         1       2       8       1         2       3       4       1         5       6       7       8         1       1       1       1       1         2       3       1       1       1         5       6       7       8       1         1       1       1       1       1       1         5       6       7       8       1       1         1       1       1       1       1       1       1       1         5       6       7       8       1       1       1       1       1       1       1       1       1       1       1       1       1       1       1       1       1       1       1       1       1       1       1       1       1       1       1       1       1       1       1       1       1       1       1       1       1       1       1       1       1       1       1       1       1       1       1       1 <td></td> <td></td> <td></td> <td></td> <td>Board ID</td> <td>1</td> <td></td>                                                                                                    |                   |   |   |                | Board ID         | 1          |   |
| 1       2       3       4         5       6       7       8                                                                                                    |                   |   |   |                | Board Reuse      |            |   |
| 1       2       3       4         5       6       7       8         6       7       8                                                                                                    |                   |   |   |                | Whether to reuse | Close      | • |
| 1       2       3       4         yetlide       0       360         5       6       7       8         F       6       7       8         F       6       7       8                                                                                                    |                   |   |   |                | Screen Coordinat | te Setting |   |
| 1       2       3       4       Surt       U         5       6       7       8       V       V <td></td> <td></td> <td></td> <td></td> <td>Horizontal</td> <td>0</td> <td></td>                                                                                                    |                   |   |   |                | Horizontal       | 0          |   |
| 1       2       3       4       Image: Streen in the streen in the streen i |                   |   |   |                | Start            |            |   |
| 5     6     7     8                                                                                                    |                   | 2 | 3 | 4              | Start            | 0          |   |
| 5 6 7 8                                                                                                    |                   | - | ř |                | Screen           | 3840       |   |
| 5 6 7 8<br>Return                                                                                                    |                   |   |   |                | Width            |            |   |
| 5 6 7 8 <u>Return</u>                                                                                                    |                   |   |   |                | Screen<br>Height | 2160       |   |
|                                                                                                    |                   |   |   |                |                  |            |   |
| 5 6 7 8<br><u>Return</u>                                                                                                    |                   |   |   | ,              |                  |            |   |
| 5 6 7 8                                                                                                    |                   |   |   |                |                  |            |   |
| 5 6 7 8<br><u>Return</u>                                                                                                    |                   |   |   |                |                  |            |   |
| 5 6 7 8<br>Return                                                                                                    |                   |   |   |                |                  |            |   |
| 5 6 7 8<br>Return                                                                                                    |                   |   |   |                |                  |            |   |
| Return                                                                                                    |                   | 6 | 7 | 8              |                  |            |   |
| Return                                                                                                    |                   |   |   |                |                  |            |   |
| Return                                                                                                    |                   |   |   |                |                  |            |   |
| Return                                                                                                    |                   |   |   |                |                  |            |   |
| Return                                                                                                    |                   |   |   |                |                  |            |   |
| Return                                                                                                    |                   |   |   |                |                  |            |   |
| Return                                                                                                    |                   |   |   |                | _                |            |   |
|                                                                                                    |                   |   |   |                | ŀ                | keturn"    |   |
|                                                                                                    |                   |   |   |                |                  | _          |   |

# 6. RS232 CONTROL COMMAND

Baud rate: 115200 preset Data bit: 8bits Stop bit: 1bit Check Digit: None

| Switching Protocols Single Channel Switching |                                        |                     |           |
|----------------------------------------------|----------------------------------------|---------------------|-----------|
|                                              |                                        |                     |           |
| [X1]V[Y1].                                   | Single input [X1] to output [Y1]       | V:[X1]->[Y1]!       | 1V1.      |
| Multiple Channels Swite                      | ching                                  |                     |           |
| PC to Matrix                                 | Function                               | Matrix to PC        | Example   |
| [X1]V[Y1],[Y2].                              | Input [X1] to [Y1],[Y2]                | V:[X1]->[Y1],[Y2] ! | 1V1,2,3.  |
| [X1]All.                                     | Input [X1] to All                      | [X1]A/V TO All!     | 1All.     |
| [X1]VAII.                                    | Input [X1] to All                      | [X1]A/V TO All!     | 1VAII.    |
| All#.                                        | All inputs to corresponding<br>outputs | All A/V Through!    | All#.     |
| Close Single Output                          |                                        |                     |           |
| PC to Matrix                                 | Function                               | Matrix to PC        | Example   |
| 0V[Y1].                                      | Close output [Y1]                      | V:OFF->[Y1]!        | 0V1.      |
| Close Multiple Outputs                       |                                        |                     |           |
| PC to Matrix                                 | Function                               | Matrix to PC        | Example   |
| [Y1], [Y2]V\$.                               | Close outputs [Y1] and [Y2]            | V:OFF->[X1],[X2]!   | 1,2,3V\$. |
| All\$.                                       | Close all outputs                      | All A/V Closed!     | All\$.    |
| Scene Protocols                              |                                        |                     |           |
| PC to Matrix                                 | Function                               | Matrix to PC        | Example   |
| Save[N].                                     | Save the Scene N                       | Save To F[N]!       | Save1.    |
| Recall[N].                                   | Recall the Scene N                     | Recall From F[N]!   | Recall1.  |
| Clear[N].                                    | Delete the Scene N                     | Clear F[N]!         | Clear1.   |

| Network Interface Default Parameters                                          |                                                   |  |
|-------------------------------------------------------------------------------|---------------------------------------------------|--|
| Network port number: 5000                                                     | The network port number of the PC/central control |  |
|                                                                               | device: 5100                                      |  |
| Matrix Network IP: 192.168.3.xx                                               | Network IP of the PC/central control device:      |  |
|                                                                               | 192.168.3.уу                                      |  |
| Matrix Network Gateway Number: 192.168.3.1                                    | The subnet mask of the matrix network:            |  |
|                                                                               | 255.255.255.0                                     |  |
| Matrix network hardware addresses: randomly generated standard MAC addresses. |                                                   |  |

| Query Protocols |                                  |                  |           |
|-----------------|----------------------------------|------------------|-----------|
| PC to Matrix    | Function                         | Matrix to PC     | Example   |
| *Version;       | Query matrix version             | Version:[X5]     | *Version; |
| *Type;          | Query matrix model               | Type:[X5]        | *Type;    |
|                 | Query matrix network mode        | DHCP:Use/NO Use! |           |
|                 | Query matrix network port number | MPORT:[X5]!      |           |
|                 | 11                               |                  |           |

|               | Query PC network port number  | CPORT:[X5]!                  |               |
|---------------|-------------------------------|------------------------------|---------------|
|               | Query matrix IP               | MIP:[X5]. [X6]. [X7]. [X8]!  |               |
|               | Query network gateway         | GATE:[X5]. [X6]. [X7]. [X8]! | *MIP;         |
|               | Query network subnet mask     | SUB:[X5]. [X6]. [X7]. [X8]!  |               |
|               | Query the hardware address of | MAC:[X5]-[X6]-[X7]-[X8]-[X   |               |
| *MIP;         | the network                   | 9]-[X10]!                    |               |
| *Bell;        | Enquiry Buzzer                | Bell:On/Off!                 | *Bell;        |
| *BR;          | Query Baud Rate               | Baudrate:115200!             | *BR;          |
| *ConnectTest; | Query Serial Port Connection  | Connect OK!                  | *ConnectTest; |

| System Protocol |                          |               |          |
|-----------------|--------------------------|---------------|----------|
| /#Reset;        | Restore factory settings | System Reset! | /#Reset; |

### 7. SYSTEM DIAGRAM

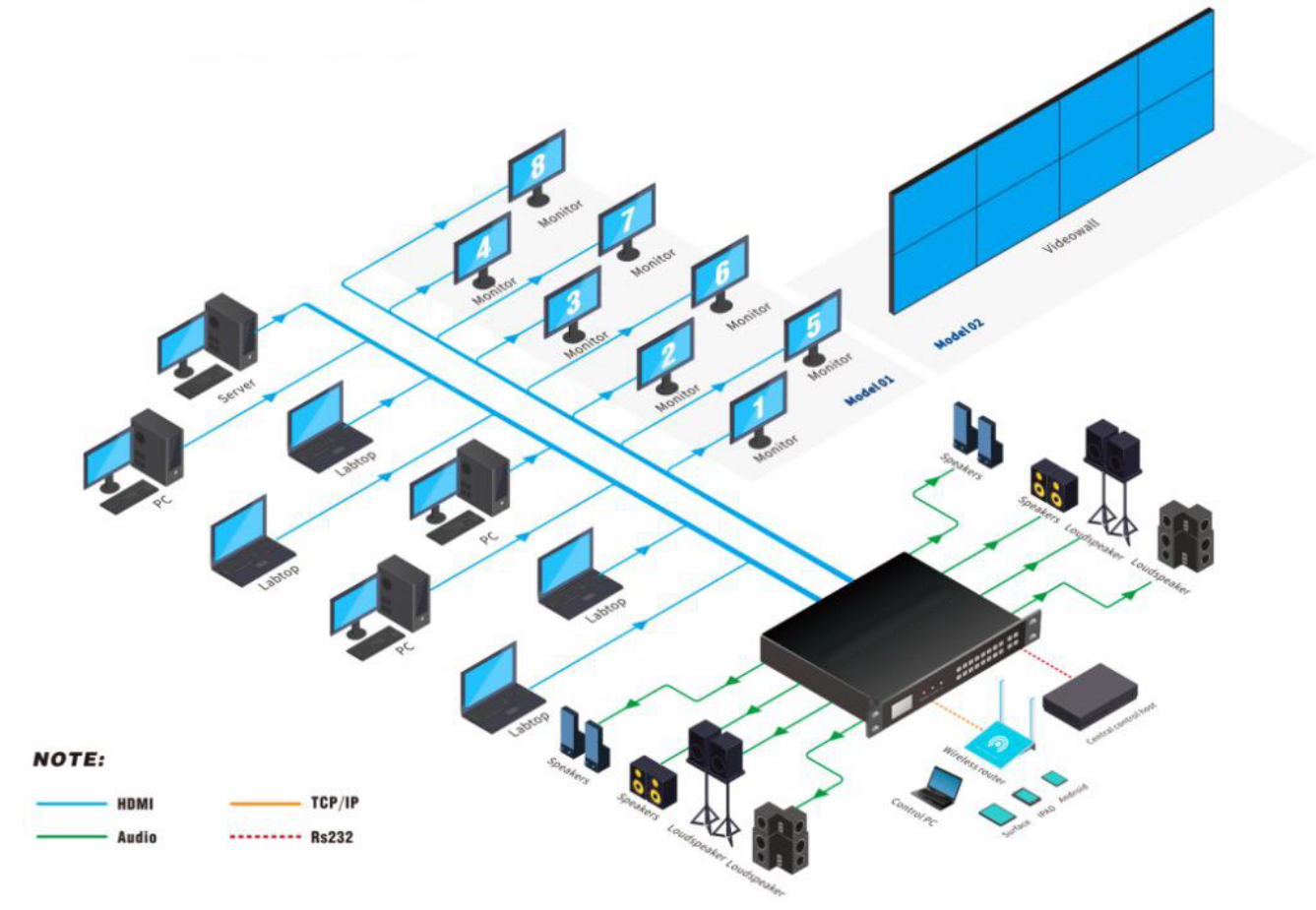

## 8. SPECIFICATION

| Product Name            | 8x8 4K60 Seamless HDMI Matrix Switcher With Video Wall                                                                                                    |
|-------------------------|----------------------------------------------------------------------------------------------------|
| Model                   | AMPD-0808K6G                                                                                                    |
| Video In                | 8 x HDMI TypeA Female                                                                                                    |
| Video Out               | 8 x HDMI TypeA Female                                                                                                    |
| Audio Output            | 8 x 3P-3.5mm Audio Phoenix Terminal                                                                                                    |
| HDMI Version            | HDMI2.0, HDCP2.2                                                                                                    |
| Band Width              | 18Gbps                                                                                                    |
| Input video resolution  | 800x600@60Hz,1024x768@60Hz, 1280x768@60Hz,1280x800@60Hz,<br>1280x1024@60Hz,1360x768@60Hz,1366x768@60Hz,1400x1050@60Hz144<br>0x900@60Hz,1600x1200@60Hz,1680x1050@60Hz, 1920x1200@60Hz.<br>480p,576p,720p,1920x1080i,1920x1080p,3840x2160@30Hz/50Hz/60Hz,<br>4096x2160@24Hz/25Hz/30Hz/50Hz/60Hz. |
| Output video resolution | 1920x1080@60Hz, 3840x2160@30Hz, 3840x2160@60Hz,1280x720@60Hz,<br>1920X1080@30Hz, 1360x768@60Hz, 1900x1200@60Hz, 4096x2160@60Hz<br>Customized output resolution under 7680X2160@30Hz/5760X3240@30Hz/<br>7680X1080@60Hz.                                                                         |
| HDMI Amplitude          | T.M.D.S +/- 0.4Vpp                                                                                                    |
| Differential Impedance  | 100±15ohm                                                                                                    |
| Control Method          | Front panel buttons, IR remote, WebUI and RS232 command.                                                                                                    |
| Baud rate and protocol  | Baud rate: 115200, Data bits: 8, Stop bit: 1, no parity bit                                                                                                    |
| Browser                 | IE10.0+,HTML5                                                                                                    |
| Consumption/Voltage     | 100W(Max.) / 110-240V AC                                                                                                    |
| Dimension(mm)           | 440(L)X260(W)X45(H), 1U                                                                                                    |
| Weight                  | 5Kg                                                                                                    |
| Operating temperature   | -20 to 50°C                                                                                                    |
| Storage Temperature     | -20 to 70°C                                                                                                    |
| Humidity                | 10%-70%                                                                                                    |